# 出口美元开票申请

多种检索方式可查看每票提单的费用,勾选需要付款的提单号,确认费用金额后,提交发票申请→支付订 单生成,等待审核和开票→线下购汇付款。

## ※程序入口

1) 通过网厅主页:支付与发票 → "出口美元开票申请"

2) 通过网厅主页:网站地图 → 一级菜单:支付&开票 → "出口美元开票申请"

3) 在途径1或2到达页面后,点击右上角爱心收藏该页面,再次登录可在【我的工作台】内快速跳转

### ※筛选方式

①实际离泊或者预计离泊的多个船名航次

2单航次

③提单号,可多提单用半角逗号分隔

④账单确认单号,可多个用半角逗号分隔;也可以空白,可查询待付款的已经确认过的清单;

#### ※查询方法

1)登陆状态下默认锁定起运港,根据您的筛选方式,点击右侧相应的检索按钮。

| 【1】船舶预计离泊时间段      | 2023-06-13 🚃 ~ 2023-06-20 📰 Today A Week A Month 🔽 实际离泊                 | 时间段检索    |
|-------------------|-------------------------------------------------------------------------|----------|
| 【2】船名航次检索         | CNTAO ・ -30 ~ 7       ご       RENOWN 中外运横滨(SNLREWN)       2323E       ・ | 单航次检索    |
| 【3】提单号列表 <b>C</b> | 可多票提单,用半角逗号,分隔                                                          | 提单号检索    |
| 【4】账单确认单号         | 可多个账单确认单号,用半角逗号,分隔                                                      | 账单确认单号检索 |

如果检索没有记录,弹跳如下窗体。您可以到【支付订单与发票查询】按照提单号核实。

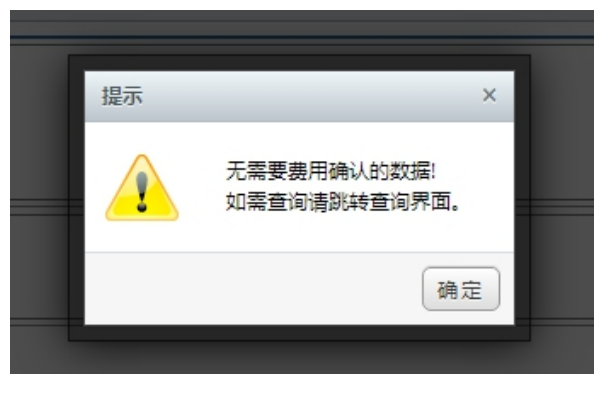

2)点击检索后下方呈现单票美元费用合计列表。因目前不支持美元支付,后续待开发。

● 全选【美元费用】 NO. 提单号(点击查看明细)Q 船名 航次 币种 金额 账单确认单号 确认单EXCEL 账单确认金额 1 SNLDQDJL RENOWN 2323E USD 00 2 SNLDQDJL 0 RENOWN 2323E USD 3 SNLDQDJL3 RENOWN 2323E USD 0

友情提示:无需对账的,在界面下,点击提单号即呈现费用清单,便于即时对账。"账单确认单号""确 认单 excel""账单确认金额"显示使用过"出口账单审核"操作的历史记录,如账单确认当前待付款金额 与原汇款确认时记录不同时,会字体变色。

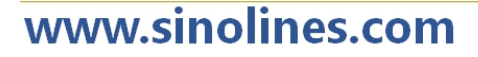

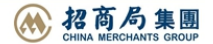

| [VOYAGE] SNLREWN V.2323E [B/L NO.] SNLDQDJL<br>[TOTAL] USD 00; |       |      |   |      |      |    |    |      |  |  |
|----------------------------------------------------------------|-------|------|---|------|------|----|----|------|--|--|
|                                                                |       |      |   |      |      |    |    |      |  |  |
| NO.                                                            | 1     | 提单号  |   | 费用名称 | 费用代码 | 币种 | 金额 | 付款方式 |  |  |
| 1                                                              | SNLDO | ווסג | 5 | FRT  | USD  | 00 | 预付 |      |  |  |
| © EXIT                                                         |       |      |   |      |      |    |    |      |  |  |

中外运集装箱运输有限公司

SINOTRANS CONTAINER LINES CO., LTD.

**3**) 勾选您要支付的提单号,如果时全部勾选,可以直接点击 全选按钮。然后下方出现汇总金额,以及发 票申请信息。您如果都确认无误,点击"美元开票申请"按钮,并有提示框。

SINOLINES E-BUSINESS

#### 费用确认,提交开票申请 →支付订单生成,等待审核和开票 →线下购汇付款

| 费用合计(支付) | USD 60.00                                                                                             | 美元汇率         | 7.01570000            | 此界面为美元支付              |  |  |  |  |  |
|----------|----------------------------------------------------------------------------------------------------|--------------|-----------------------|-----------------------|--|--|--|--|--|
| 汇款提单数    | 3 (查询)/ 3 (美元)                                                                                        | 人民币合计 (发票金额) | ■美                    | 元开票申请                 |  |  |  |  |  |
| 温馨提醒     | ●我司会对您的订单审核并开票,您可以在【支付和发票查询】查询电子发票并下载,完成购汇操作。<br>●如申请开具纸票发票,请联系我司财务确认发票传递方式。<br>↓发票不作为已交费的依据,请尽快完成付款。 |              |                       |                       |  |  |  |  |  |
| 开票单位     |                                                                                                    | 开票类型         | 电子普票0%   普票   1000000 | ✔ 心"电子发票" or "纸质" 请选择 |  |  |  |  |  |
| 电子发票邮箱   |                                                                                                    | (此为本)        | 次订单接收电子发票地址,可修改。如需    | 需多个邮箱请以半角分号间隔)        |  |  |  |  |  |
| 名称       | 司青岛分公司                                                                                                |              |                       |                       |  |  |  |  |  |
| 纳税人识别号   | 9137(                                                                                                 |              |                       |                       |  |  |  |  |  |
| 地址、电话    | 青岛市市 532-85                                                                                           |              |                       |                       |  |  |  |  |  |
| 开户行及账号   | 中国银行                                                                                                  |              |                       |                       |  |  |  |  |  |

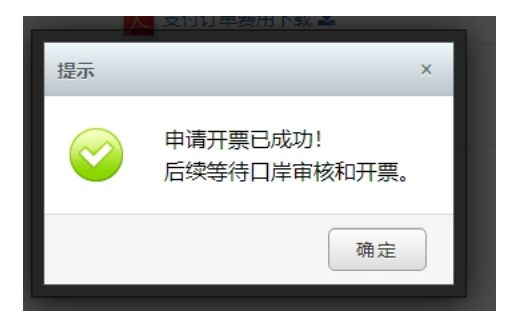

4) 支付订单生成,可在当前界面下载支付订单 pdf,或者直接点击"退出返回"按钮,回到查询面板。如 查看或者想取消该支付订单,可在【支付订单与发票查询】界面检索。

| 费用确认,提交开票申请 → <mark>支付订单生成,等待审核和开票</mark> → 线下购汇付 <u>款</u> |                                                                                                    |                      |     |              |          |  |  |  |  |
|------------------------------------------------------------|----------------------------------------------------------------------------------------------------|----------------------|-----|--------------|----------|--|--|--|--|
| 支付订单号                                                      | 521324                                                                                                    | 应付金额                 | USD | 📐 支付订单费用下载 🕹 |          |  |  |  |  |
| 温馨提醒                                                       | <ul> <li>●我司会对您的订单审核并开票,您可以在【支付和发票查询】查询电子发</li> <li>●如申请开具纸票发票,请联系我司财务确认发票传递方式。</li> <li>▲发票不作为已交费的依据,请尽快完成付款。</li> </ul> | <b>攴票并下载,完成购汇操作。</b> |     | ● 退出返        | <u>Í</u> |  |  |  |  |

在查询界面可以查看支付状态和发票状态,以及发票下载和清单查询。在未付款且未开票情况下可取消订 单。

| NO. | 查看    | 订单ID   | 金额      | 支付状态 | 开票状态 | 发票号码 | 申请开票单位           | 开票日期 | 发票备注                                                                | 操作     |
|-----|-------|--------|---------|------|------|------|------------------|------|---------------------------------------------------------------------|--------|
| 1   | 查看明细Q | 521328 | USD 🛑 0 | 待付款  |      |      | 1. 有限公司青岛分<br>公司 |      | 仅接受黄元付款:USD 0(汇率<br>7.01570000) SNLDQDJLE<br>5 SNLDQDJ SNLDQDJ<br>L | 取消订单 🗙 |

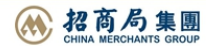